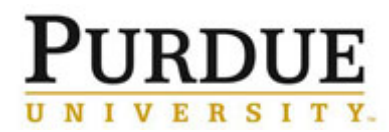

This document outlines the steps a Core Administrator should take to confirm and/or edit usage on recharge center equipment.

| Access iLab                                                                                                    |                                                                                                    |
|----------------------------------------------------------------------------------------------------|----------------------------------------------------------------------------------------------------|
| Go to the iLab solutions site<br>using the direct link or the <u>One</u><br><u>Purdue Portal</u> and login using<br>your Boilerkey credentials. Help<br>logging in to iLab using<br>Boilerkey <u>can be found here</u> .                      | purdue.ilabsolutions.com         Lab Management         iLab         ★★★★★ (0)         i                                                                                                    |
| Confirm Usage                                                                                                    |                                                                                                    |
| Click Schedule Equipment.                                                                                                    | About Our Core         Schedule Equipment         Request Services         View All Requests         Reservations         People         Reporting         Billing         Administration                                                                                                    |
| To confirm usage across<br>multiple pieces of equipment,<br>click <b>Confirm usage</b> .<br>Select check-box of equipment<br>and click <b>Apply</b> .                                                                                         | Confirm usage     Image: Confirm usage     Image: Confirm |
| To review and confirm usage for<br>a specific piece of equipment,<br>click <b>review usage</b> , located to<br>the right of the equipment name.<br><u>NOTE</u> : Equipment with<br>unconfirmed usage will be noted<br>with the following icon | View Schedule<br>Review Usage<br>Upload Usage<br>Take Offline                                                                                                    |
| Usage dates default to the current month.                                                                                                    | Confirm Usage                                                                                                    |
| Edit and click <b>filter dates</b> to change time frame.                                                                                                    | April 30, 2016 To May 31, 2016 filter dates                                                                                                    |

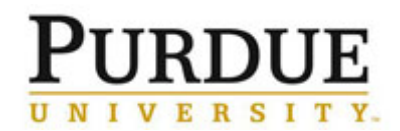

|                                                                                                    | NovaNapoSEM (instances: NovaNapoSEM)                                                                                                    |  |
|----------------------------------------------------------------------------------------------------|----------------------------------------------------------------------------------------------------|--|
| Click <b>confirm</b> , to confirm usage                                                                                                    | date     person/lab     start     end       Mon, May 09     Test User     scheduled     03:00 PM     04:30 PM     no charge:     Solf Lico 4                                                                                                    |  |
| reservations individually.                                                                                                    | on<br>NovaNanoSEM         Bryan(Test, Frances (PUR)<br>Lab         logged         03:00 PM         04:30 PM         adjust         Self Use S           Charge Name: NovaNanoSEM (NovaNanoSEM)         Monday, May 09                                                                                                    |  |
| Click checkboxes to confirm<br>multiple usage reservations at<br>once.<br>OR<br>Click <b>all</b> checkbox to confirm all<br>unconfirmed usage for the<br>equipment. | NovaNanoSEM (instances: NovaNanoSEM)         Upload Usage       Unconfirmed Usage       Confirmed Usage         date       person/lab       grant/sst, Frances (PUR)       all         NovaNanoSEM       Icb: Fvo: 10       billat       schei       all         Charge Name: NovaNanoSEM       Frances (PUR) Lab       schei       ple: Image: Schei       ple: Image: Schei         On       Frances (PUR) Lab       Schei       ple: Image: Schei       ple: Image: Schei       ple: Image: Schei         Charge Name: NovaNanoSEM (NovaNanoSEM)   Ming       Schei       ple: Image: Schei       ple: Image: Schei       ple: Image: Schei       ple: Image: Schei       ple: Image: Schei       ple: Image: Schei       ple: Image: Schei       ple: Image: Schei       Image: Schei       ple: Image: Schei       Image: Schei       ple: Image: Schei       Image: Schei                                                                                                    |  |
| Editing Usage                                                                                                    |                                                                                                    |  |
| In the event the equipment went down in the middle of a session or the session lasted longer than the original scheduled reservation, billable usage can be edited. |                                                                                                    |  |
| Click <b>adjust</b> .                                                                                                    | NovaNanoSEM (instances: NovaNanoSEM)           date person/lab         start end           Mon, May 09<br>on<br>NovaNanoSEM         Test User<br>BryantTest, Frances (PUR)<br>Iab<br>FCF-WC-10         scheduled 03:00 PM 04:30 PM<br>04:30 PM         no charge:           Charge Name: NovaNanoSEM (NovaNanoSEM)   Monday, May 09         Other and the start of the start of the st |  |
| Click of for <b>Billable</b> time frame to edit.                                                                                                    | start       end         scheduled       03:00 PM       04:30 PM       no charge:         logged       03:00 PM       04:30 PM       adjust         Scheduled:       May 09, 2016 03:00 PM - May 09, 2016 04:30 PM       adjust         Logged:       05/09/2016 03:00 PM - 05/09/2016 04:30 PM       ✔         Billable:       05/09/2016 03:00 PM - 05/09/2016 04:30 PM       ✔         Reset       Apply )       ↓                                                                                                    |  |
| Make adjustment.<br>Click <b>Apply</b> .                                                                                                    | Scheduled:       May 09, 2016 03:00 PM - May 09, 2016 04:30 PM         Logged:       05/09/2016         03:00 PM       05/09/2016         03:00 PM       05/09/2016         03:00 PM       05/09/2016         03:00 PM       05/09/2016         03:00 PM       05/09/2016         03:00 PM       05/09/2016         03:00 PM       05/09/2016         03:00 PM       05/09/2016         03:00 PM       05/09/2016         03:00 PM       05/09/2016         03:00 PM       05/09/2016         03:00 PM       05/09/2016         04:00 PM       05:00 PM         05:00 PM       05:00 PM         05:00 PM       05:00 PM         06:00 PM       06:00 PM                                                                                                    |  |
| Continue confirming usage.                                                                                                    |                                                                                                    |  |